## **Viewing Grade Rosters**

Grade rosters are generated the Friday before the end of the class unless requested or noted on the academic calendar, and faculty members have until the final grade window deadline to enter grades. Faculty members **must** remember to put their grade rosters in the Approved status by the end of the grading window in order for those grades to be posted to the students' transcripts. The Registrar's Office will post any blank grades as Not Reported (NR) to the students' transcripts.

The Registrar's Office will run the process to post the grades each night during the grading period. If a faculty member needs to change grades once they are posted, the faculty member will need to complete the Grade Change process, which can be found on the Faculty Tab of the Campus Solutions training website at <u>https://training.fscj.edu/cs</u>.

If an adjunct is also an employee of the College, they must submit a Help Desk Ticket to change grades.

The ability to change grades is open for a year after the class is completed. This will allow faculty the time needed to change "I" grades.

The grade roster is static, and is not automatically updated. This means that if a student adds or drops a class after the grade roster is generated, that student will not be on the grade roster.

If a student was a late add to a class, the faculty member will have to submit a Help Desk ticket to have the student enrolled. The student's final grade must also be indicated in the Help Desk ticket so that it can be posted at the time of enrollment.

If there is a student who should have been dropped for non-attendance and they are still on your grade roster, submit a Help Desk ticket to have them removed.

To view grade rosters, follow the steps below:

| 1. Navigate to Main Menu > Campus<br>Solutions > Curriculum Management > | Favorites • Main Menu • Campus Solutions • Curriculum Management • Grading • Grade Roster my,fscj.edu |                                                       |                    |                             |                                          |                                         |                                                            |                   |
|--------------------------------------------------------------------------|----------------------------------------------------------------------------------------------------|-------------------------------------------------------|--------------------|-----------------------------|------------------------------------------|-----------------------------------------|------------------------------------------------------------|-------------------|
| Grading > Grade Rosters                                                  | FLORIDA                                                                                               | Employees                                             | Faculty            | Students F                  | Resources H                              | elp Center                              |                                                            |                   |
| Enter search criteria to find the class, and hit <b>Search</b> .         | Grade Roster<br>Enter any information yo                                                              | u have and click                                      | Search. Leave fiel | lds blank for a list        | t of all values.                         |                                         |                                                            |                   |
| You will find your class in the search                                   | Find an Existing Valu                                                                                 | e                                                     |                    |                             |                                          |                                         |                                                            |                   |
| results below.                                                           | Academic Institution:                                                                                 | begins with 0                                         | FSCJ1              | Q                           |                                          |                                         |                                                            |                   |
|                                                                          | Term:<br>Subject Area:                                                                                | begins with 0                                         | 2178<br>ENC        | Q                           |                                          |                                         |                                                            |                   |
|                                                                          | Catalog Nbr:                                                                                          | begins with 0                                         | 1101               | ~                           |                                          |                                         |                                                            |                   |
|                                                                          | Campus:                                                                                               | begins with \$                                        |                    | Q                           |                                          |                                         |                                                            |                   |
|                                                                          | Session:                                                                                              | = 0                                                   | Regular Acader     | mic Session                 | ٥                                        |                                         |                                                            |                   |
|                                                                          | Course Offering Nbr:                                                                                  | = 0                                                   |                    | Q                           |                                          |                                         |                                                            |                   |
|                                                                          | Class Section:                                                                                        | begins with \$                                        |                    |                             |                                          |                                         |                                                            |                   |
|                                                                          | Description:                                                                                          | begins with \$                                        |                    |                             |                                          |                                         |                                                            |                   |
|                                                                          | Class Nbr:                                                                                            | = 0                                                   |                    | 3394                        |                                          |                                         |                                                            |                   |
|                                                                          | Case Sensitive<br>Search Clear<br>Search Results                                                      | Basic Search                                          | Save Search        | <u>h Criteria</u>           |                                          |                                         |                                                            |                   |
|                                                                          | View All Academic Institution Ter FSCJ1 217                                                           | m <mark>Short Descript</mark><br>7 <u>8 Fall 2017</u> | ion Subject Area   | Catalog Nbr Cam<br>1101 KEN | pus Session Course<br><u>T Regular 1</u> | e Offering Nbr Class Secti<br><u>66</u> | First T of Course ID Description 109288 ENGLISH COMPOSTN I | Class Nbr<br>3394 |

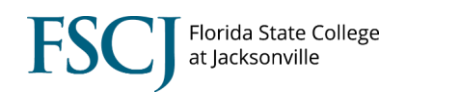

## Viewing Grade Rosters

| 2. Click the Grade Roster tab.             | Grade Roster Type                | Grade <u>R</u> oster          |               |          |                             |                          |                       |                     |                  |
|--------------------------------------------|----------------------------------|-------------------------------|---------------|----------|-----------------------------|--------------------------|-----------------------|---------------------|------------------|
|                                            | Course ID: 10928                 | 8 ENGLISH C                   | OMPOSTN I     |          | Offer Nbr:<br>Class Section | 1                        |                       |                     | FSCJ1            |
|                                            | Use Blind Gradin                 | ng                            |               |          | Class Nbr:                  | 3394                     |                       | Regular             | Academic Session |
|                                            |                                  |                               | 0             | 2        |                             |                          |                       | Final Roster        |                  |
|                                            | Grade Roster Ty<br>1 Final Grade | pe Description<br>Final Grade | 1             | Approv   | val Status<br>/ed           | Approval D<br>08/09/2017 | late <u>G</u><br>Post | rading Statu:<br>ed | 08/09/2017       |
|                                            | Grade Roster Type   G            | o Search Search Notify        | Refresh       |          |                             |                          |                       |                     |                  |
| 3. Here you will find a list of the        | Grade Roster <u>Type</u>         | Grade Roster                  |               |          |                             |                          |                       |                     |                  |
| students and their grades. The grades      |                                  |                               |               |          |                             |                          |                       | _                   | -                |
| n the <b>Official Grade</b> column are the |                                  |                               |               |          |                             |                          | Fin                   | i <u>d</u> First 🗳  | 1 of 1 💴 Last    |
| rades that have been posted to the         | Term:                            | Fall 2017 Cl                  | ass Nbr: 3394 | ENGLISH  | COMPOSTN I                  | Se                       | ection: 66            |                     |                  |
| grades that have been posted to the        | Session:                         | Regular Ca                    | talog: ENC    | 1101     |                             | Se                       | eq Nbr: 1             |                     |                  |
| student's transcript.                      | Roster Type                      |                               |               |          |                             |                          |                       |                     |                  |
| Note: If you do not see a grade roster     | Final Grade<br>Approval Status:  | Final Grade<br>Approved       |               | Post     | ed                          | O Disp                   | lay Unassig           | ned Roster (        | Grade Only       |
| on this tab, it has not been generated.    |                                  |                               | Roster        | Official |                             | Grading                  | Final<br>Roster       |                     |                  |
| ubmit a Help Desk ticket to request        |                                  | lame<br>Sailey                | Grade         | Grade    | Career<br>Credit            | Basis                    | Status                | Detail<br>Detail    | Note             |
| ne grade roster. Please note that if       | 2 0                              | Carlyle                       | NR            | В        | Credit                      | Graded                   | Posted                | Detail              | Note             |
| nere are no students enrolled in the       | 3                                | Childress,                    | NR            | A        | Credit                      | Graded                   | Posted                | Detail              | Note             |
| ourse the grade roster will not            | 5 0                              | obbins,                       | NR NR         | A        | Credit                      | Graded                   | Posted                | Detail              | Note             |
|                                            | 6 N                              | Martin, Tre'Von               | NR            | A        | Credit                      | Graded                   | Posted                | Detail              | Note             |
| enerate.                                   | 7 F                              | cott,                         | NR            | A        | Credit                      | Graded                   | Posted                | Detail              | Note             |
|                                            | 9 5                              | Blinin,                       | NR            | А        | Credit                      | Graded                   | Posted                | Detail              | Note             |
|                                            |                                  |                               |               |          |                             |                          |                       |                     |                  |